## IP Triz(TZ3630L)

Triz(TZ3630L)
 2)

2006/4/06

н. Т.

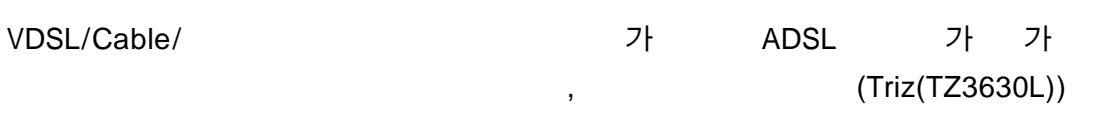

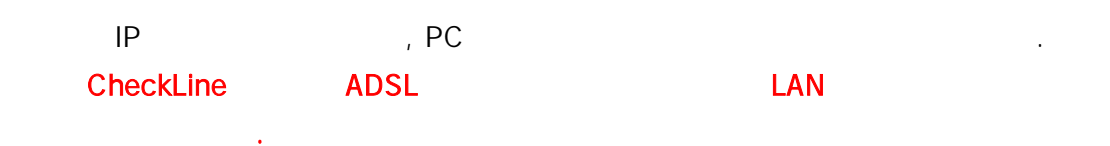

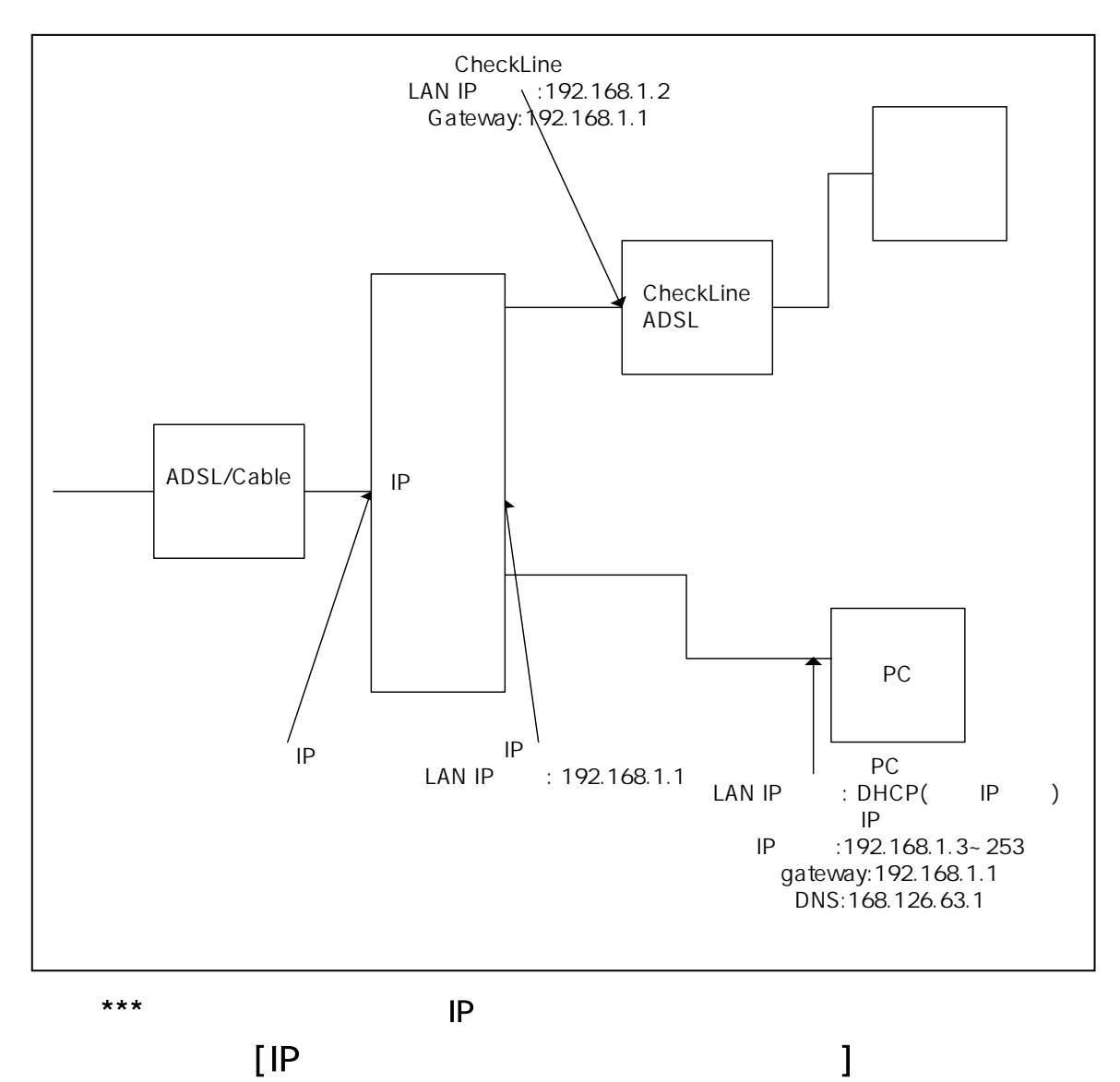

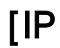

CheckLine HiGate-I/II

## LAN 가 ] 1. ADSL [ 2. LAN IP 3. Routing Table Gateway 4. 5. 6. [!! \*\* LAN 가 . LAN IP LAN 가 : 192.168.1.1 , 가 255.255.255.0 가 1 , 1. ADSL 1.1. 1) 2) URL <u>http://192.168.1.1</u> . 3) :adsl 4) : 5) ! 네트워크 암호 입력 사용자 이름 및 암호를 입력하십시오. 사이트 : 192.168.1.1 영역 : TZ3630L 사용자 이름 : adsl

•••••

확인

암호:

## 1.2 . ADSL

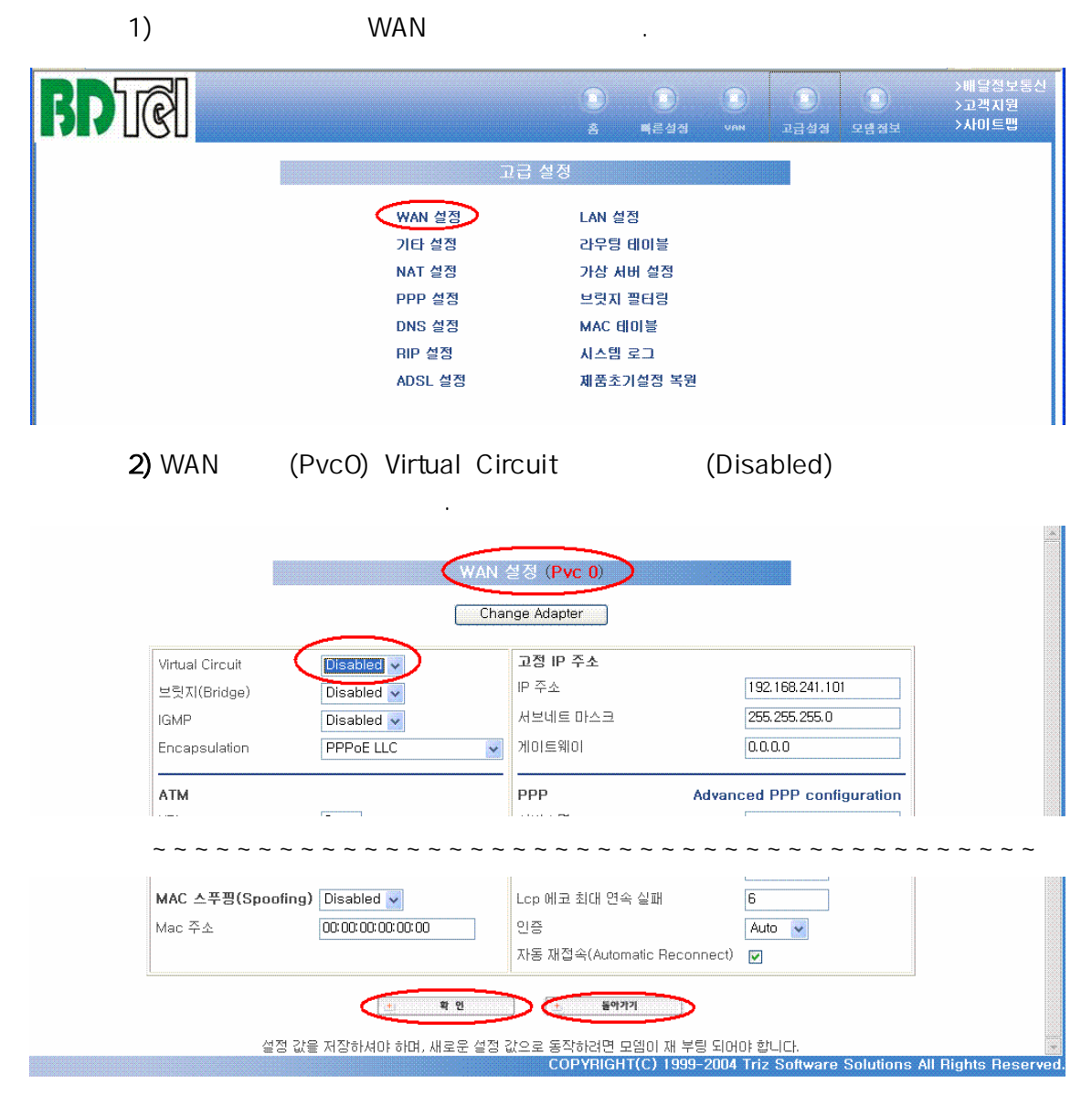

3) 가

## 2. LAN IP

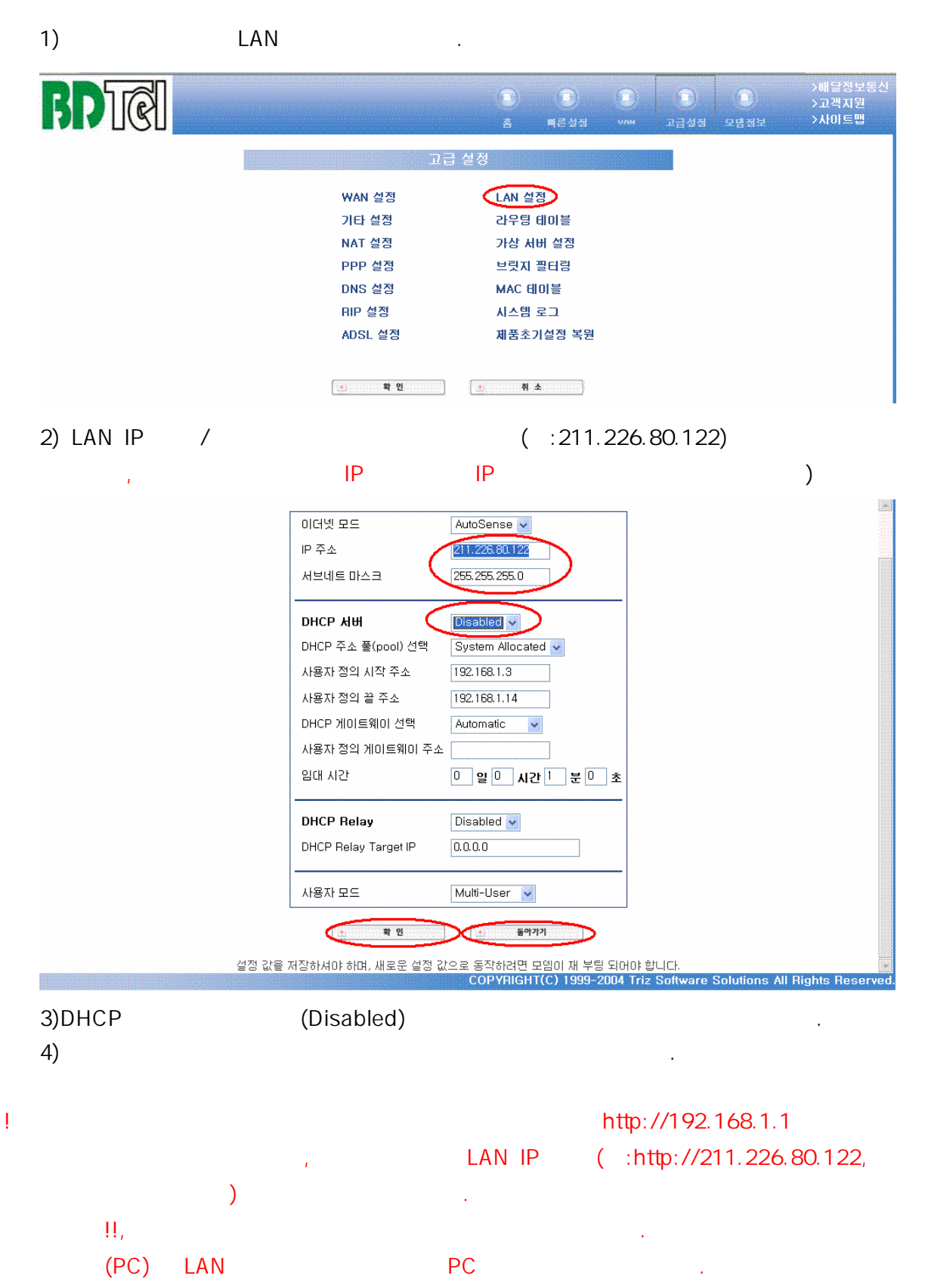

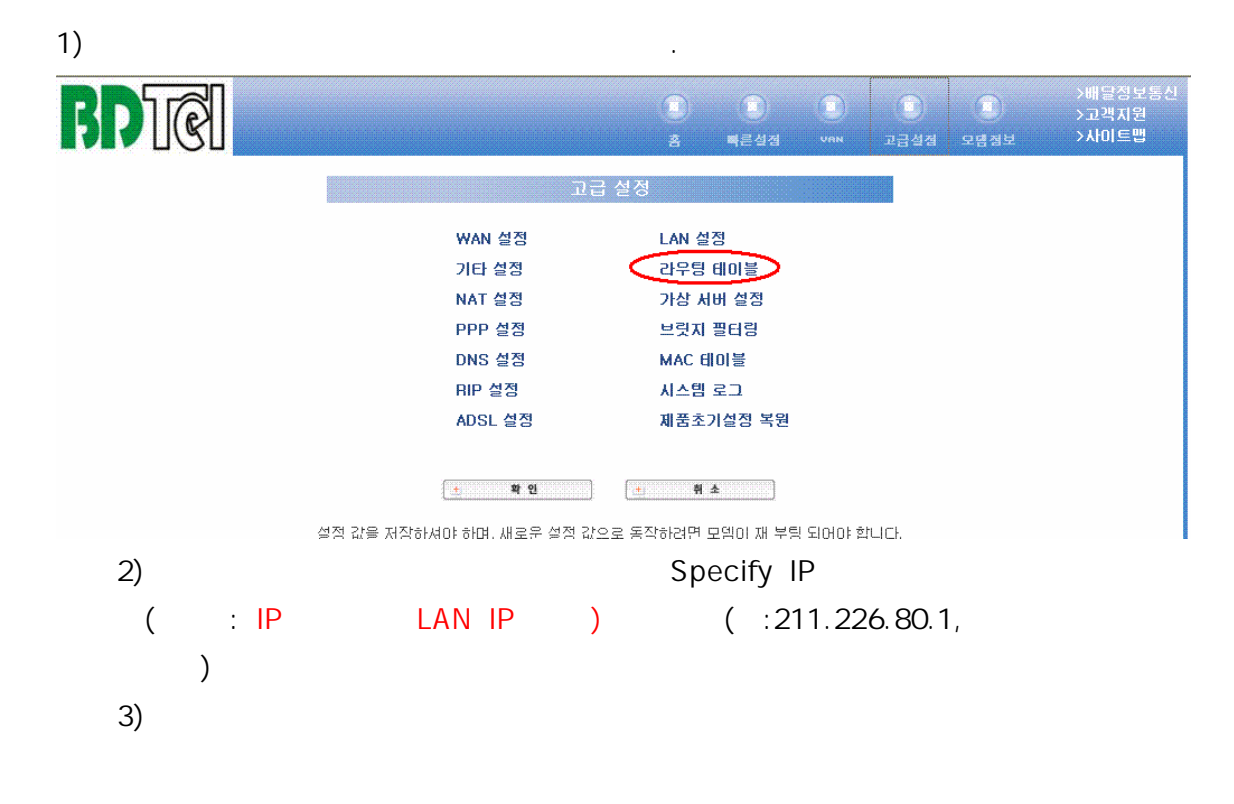

|                           |                  |             |       | Г            |                              |        |              |       |  |
|---------------------------|------------------|-------------|-------|--------------|------------------------------|--------|--------------|-------|--|
|                           | 시스템 디폴트 게        | 이트웨이 설정     |       |              | 라우트(Route) 설정                |        |              |       |  |
| 🔘 No                      | one              |             |       |              | 목                            | 적지 주소  |              |       |  |
| 🔘 Au                      | ito              |             |       | 빗마스크         |                              |        |              |       |  |
| Select Interface Ip Pvc 0 |                  |             |       |              | Snecifu IP                   |        |              |       |  |
| Specify IP 211.226.80.1   |                  |             |       |              | 게이트웨이 Selectionaria In Pyc D |        |              |       |  |
|                           |                  |             |       |              |                              | 신해 4dd |              |       |  |
|                           | (1) ¥            | 인           |       |              |                              | 20     |              |       |  |
|                           |                  |             |       |              |                              |        | 확 인          |       |  |
|                           | 라우팅              | 테이블         |       |              |                              | 사용자 설정 | 라우트(Route)테0 | 비     |  |
| 목적지 주소                    | 빗마스크             | 게이트웨이       | 인터페이스 |              | No                           | 목적지 주소 | 빗마스크         | 게이트웨이 |  |
| 192.168.1.0               | 255, 255, 255, 0 | 192.168.1.1 | br0   |              | -                            | -      | -            | -     |  |
| 127.0.0.1                 | 255.0.0.0        | 127.0.0.1   | loO   |              |                              |        |              |       |  |
|                           |                  |             |       |              |                              |        |              |       |  |
|                           |                  |             |       | 120202020202 |                              |        |              |       |  |
|                           |                  |             |       |              |                              |        |              |       |  |

3.

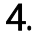

1)

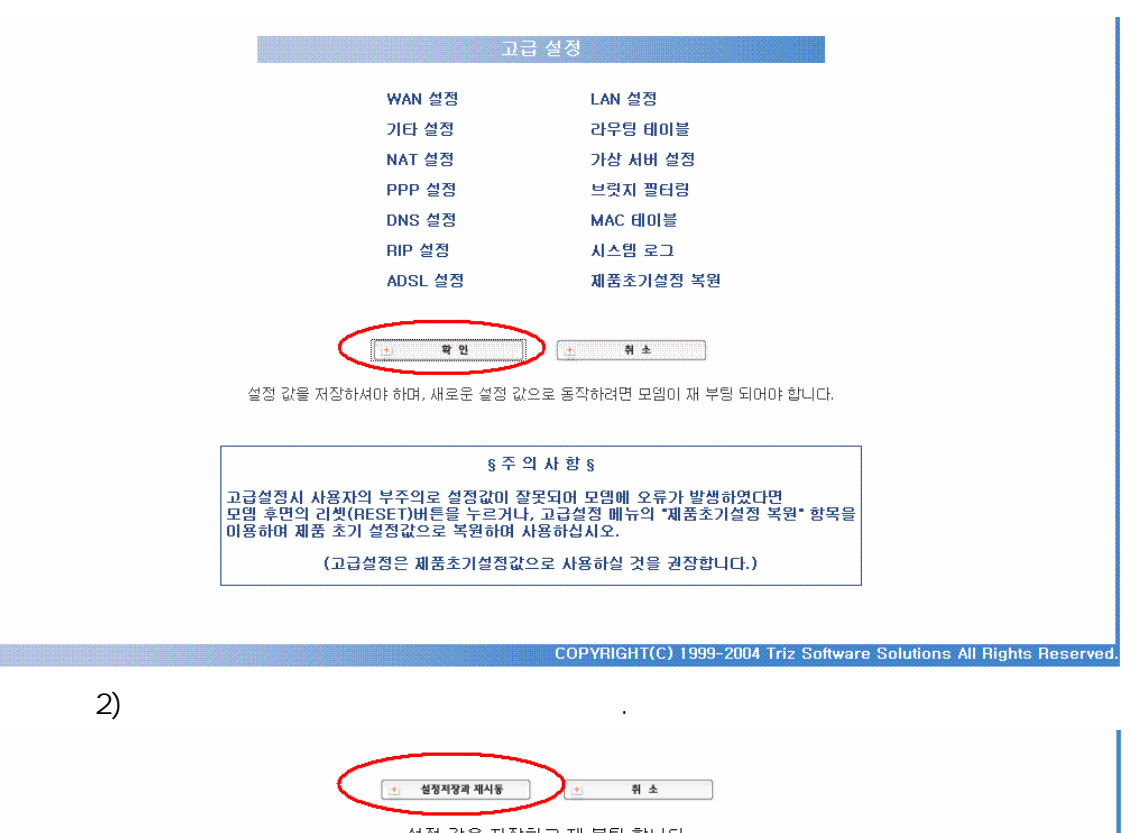

설정 값을 저장하고 재 부팅 합니다.

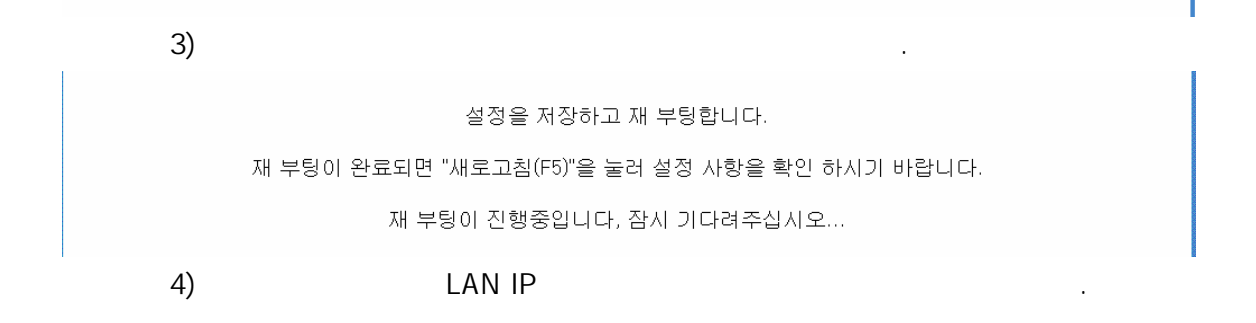

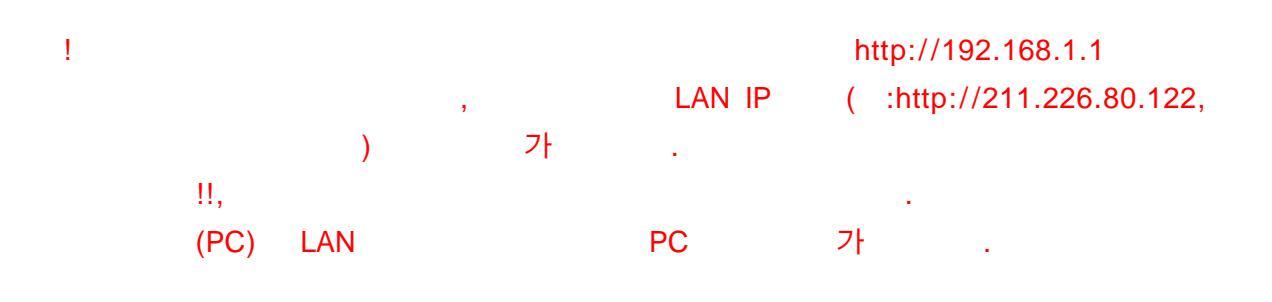

5.

| 5.1  |     |        |        |                            |
|------|-----|--------|--------|----------------------------|
| 1)   |     |        |        |                            |
| 2)   | URL |        | LAN IP | ( : http://211.226.80.122) |
| 3)   |     | : adsl |        |                            |
| 4)   | :   |        |        |                            |
| 5)   |     |        |        |                            |
| !    |     |        |        |                            |
| 네트워크 | 암호  | 입력     |        |                            |
|      |     |        |        |                            |
|      | ,   | 나용자 (  | 이름 및 영 | 암호를 입력하십시오.                |
|      | X   | : 크 아  |        | 192.168.1.1                |
|      | Ş   | 3역 :   |        | TZ3630L                    |
|      | Å   | 나용자 0  | ē:     | adsl                       |
|      | ę   | 강호 :   |        | •••••                      |
|      |     |        |        | 확인                         |
|      |     |        |        |                            |

•

5.2 ADSL

| 1)         | WAN | , WAN | (Pvc0) Virtual Circuit |
|------------|-----|-------|------------------------|
| (Disabled) |     |       |                        |
|            |     |       | <u>×</u>               |

|                 |            | Char | nge Adapter |                  |  |
|-----------------|------------|------|-------------|------------------|--|
| Virtual Circuit |            |      | 고정 IP 주소    |                  |  |
| 브릿지(Bridge)     | Disabled 🗸 |      | IP 주소       | 192.168.241.101  |  |
| IGMP            | Disabled 🗸 |      | 서브네트 마스크    | 255. 255. 255. 0 |  |
| Encapsulation   | PPPoE LLC  | *    | 게이트웨이       | 0.0.0.0          |  |

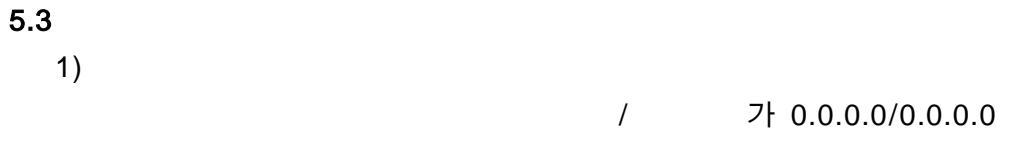

가

| 시스템 디플트 게이트웨이 실정 |                                                |                |       |     | 라무트(Route) 설정 |                                              |                                 |              |  |
|------------------|------------------------------------------------|----------------|-------|-----|---------------|----------------------------------------------|---------------------------------|--------------|--|
|                  | one<br>uto<br>elect Interface (<br>pecify IP 2 | p Pvc 0 🔽      |       |     | я<br>!<br>И   | 적지 주소<br>첫마스크<br>이트웨이 ⓒ Sp<br>ⓒ Se<br>실행 Add | ecity IP<br>lect Interface 1p F | )<br>Pwc 0 v |  |
| 목적지 주소           | 감우팅<br>빛마스크                                    | 테이블<br>게이드웨이   | 인터페이스 | -   | No            | 사용자 설정<br>목적지 주소                             | 박 10<br>라우트(Route)테이<br>빗마스크    | )봉<br>게이드웨이  |  |
| aaaa             | aaaa                                           | 211.226.80.1   | brü   | > Ì | -             |                                              | -                               | -            |  |
| 211.226.80.0     | 255.255.255.0                                  | 211.226.80.122 | br0   |     |               |                                              |                                 |              |  |
|                  |                                                | 122.0.0.1      | loft  |     |               |                                              |                                 |              |  |

.

6.

 KT
 (Link)/
 (DATA) - ADSL
 가
 , KT
 (Link)/

 )/
 (DATA)
 .
 .
 .